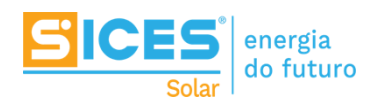

# Passo a passo e dúvidas frequentes relacionadas ao cadastro na Plataforma 2.0 SICES Solar.

Seja bem-vindo à Plataforma 2.0 SICES Solar, desejamos que você e sua empresa tenham uma excelente experiência!

Para realizar o cadastro na Plataforma 2.0 e ter acesso à todas as vantagens, acesse o site <u>app.sicessolar.com.br</u>, e clique em **Inscreva-se**:

|                                                                          | COMO USAR A PLATAFORMA C | QUE A PLATAFORMA OFERECE                                   | a vocé   ENTRAR                                                    | INSCREVA-SE                                 |  |
|--------------------------------------------------------------------------|--------------------------|------------------------------------------------------------|--------------------------------------------------------------------|---------------------------------------------|--|
|                                                                          | 6                        |                                                            | -                                                                  |                                             |  |
|                                                                          | Т                        | otal de propostas emitida                                  | as                                                                 | guarta felca, 18 de ianantizo de 2019 🛛 🐥 👩 |  |
| Plataforma de automação de negocios em                                   |                          | 6                                                          | total das propostas emitidas                                       | Potência total das propostas emitidas       |  |
| energia solar fotovoltaica, com                                          | pativel com              | 0                                                          | ₹\$ 92.868,37                                                      | 25,08 kWp                                   |  |
| qualquer modalidade de empre                                             | sa.                      | Histórico de Propostas emitidas                            | 8 2010                                                             |                                             |  |
| Em poucos passos, dimensione, faça proposta<br>e acompanhe suas pedidos. | as, crie                 | RS 30.008.00<br>X8 30.008.00                               |                                                                    | R\$ 35.667,85<br>Valor das propostas        |  |
| INSCREVA-SE MAIS INFORMAÇÕES                                             |                          | HE 10.000.00                                               | 1 12 14 15, 16, 17 16 19 20 21 22                                  | 10,80 kWp<br>Potência das propostas         |  |
|                                                                          |                          | Etapas de venda dos projetos                               |                                                                    | Notificações                                |  |
|                                                                          |                          | Dapa de verde Quantitade de projetos<br>Proposta Emitida 3 | Valor das projetos Profesia dos projetos<br>RS 56.132,53 16,48 kWp | E test 1<br>16/06/2019 Bjackd/f             |  |

Preencha o formulário de cadastro que será exibido a seguir. Leia atentamente os **Termos de Uso da ferramenta**, e após aceitá-los, clique em **Efetuar Pré-cadastro**.

| Sites Já tem uma conta? Entrar agora                                                                                  | Dados gerais             |                      |  |  |
|----------------------------------------------------------------------------------------------------|--------------------------|----------------------|--|--|
|                                                                                                    | * CNPJ                   | Inscrição estadual   |  |  |
| 1. Dados gerais     Informe os dados                                                                                  |                          |                      |  |  |
| da sua empresa.                                                                                                    | * Razão social           | * Nome fantasia      |  |  |
|                                                                                                    | Coloque sua Razão social |                      |  |  |
| <ul> <li>2. Confirmação de e-mail<br/>Precisamos que você confirme<br/>seu e-mail em sua caixa de entrada.</li> </ul> | * CEP                    |                      |  |  |
|                                                                                                    |                          |                      |  |  |
| <ul> <li>3. Análise interna</li> <li>Seus dados serão analisados<br/>pelo nosso time interno.</li> </ul>              | * Nome completo          |                      |  |  |
|                                                                                                    |                          |                      |  |  |
| 4. Primeiro acesso                                                                                                    | * E-mail                 | * Telefone           |  |  |
| toda a experiência de nossa plataforma.                                                                               |                          | Coloque seu telefone |  |  |
|                                                                                                    |                          |                      |  |  |
|                                                                                                    | Aceito os Termos de uso  | EFETUAR PRÉ-CADASTRO |  |  |

Por medidas de segurança, é necessário confirmar que seu endereço de e-mail é valido. Você receberá o seguinte e-mail:

Clique em **Confirmar E-mail**.

Olá!

### Obrigado por sua solicitação de pré-cadastro na Plataforma SICES Solar.

Estamos apresentando um projeto inovador no mundo, um novo conceito criado, que busca, dentro do cenário do mercado de Geração Distribuída de Energia Fotovoltaica, desenvolver projetos voltados ao crescimento do Integrador, de modo a sempre beneficiar nosso cliente/parceiro.

Para confirmar seu email clique no link abaixo.

Confirmar e-mail

Atenciosamente, Equipe SICES Solar.

> SICES BRASIL S.A. Rod. Coronel PM Nelson Tranchesi, nº 740 Cond. CBSK, Bloco 400 (Galpões 24 a 29) e Bloco 500 (Galpões 30 e 32), Itaqui CEP 06696-110 Itapevi, SP · Brasil

Seu cadastro será enviado para análise de nossa equipe de representantes comerciais. Caso seja aprovado, você receberá um e-mail como o apresentado abaixo:

Olá!

#### Parabéns, seu cadastro foi aprovado com sucesso.

Seja bem vindo à Plataforma SICES Solar. Desejamos muito sucesso em seus negócios. Conte sempre conosco.

Clique no botão abaixo para concluir seu cadastro.

**Concluir Cadastro** 

Atenciosamente, Equipe SICES Solar.

> SICES BRASIL S.A. Rod. Coronel PM Nelson Tranchesi, nº 740 Cond. CBSK, Bloco 400 (Galpões 24 a 29) e Bloco 500 (Galpões 30 e 32), Itaqui CEP 06696-110 Itapevi, SP · Brasil

Clicando em **concluir cadastro** você será direcionado para de criação de senha.

## Crie uma senha de no mínimo 6 caracteres de sua preferência

\* Senha

Digite sua senha

#### \* Confirmação da senha

Confirme a senha digitada

CONFIRMAR E ACESSAR